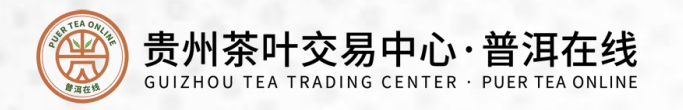

## 出入金流程

## (出入金时间 9:00—16:00)

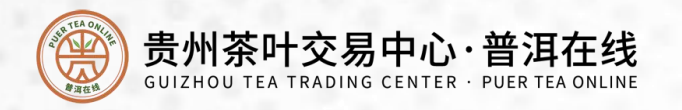

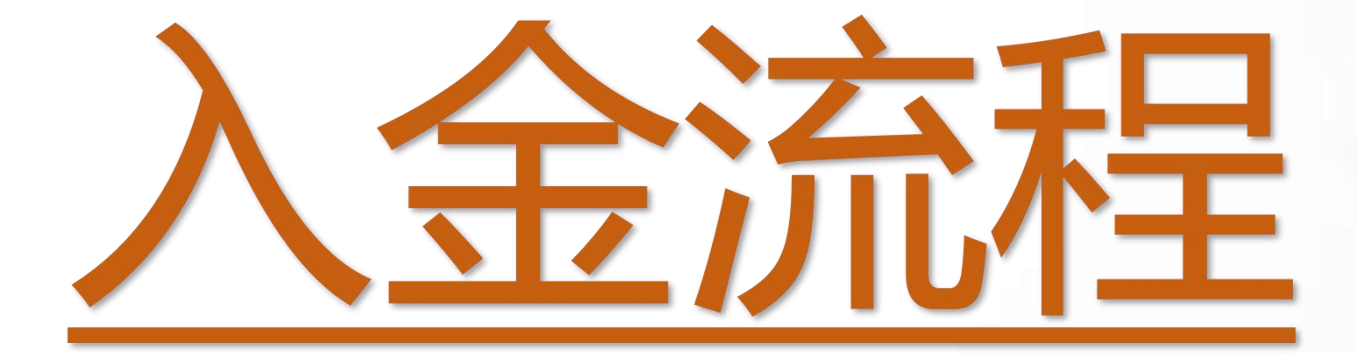

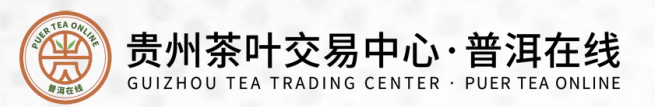

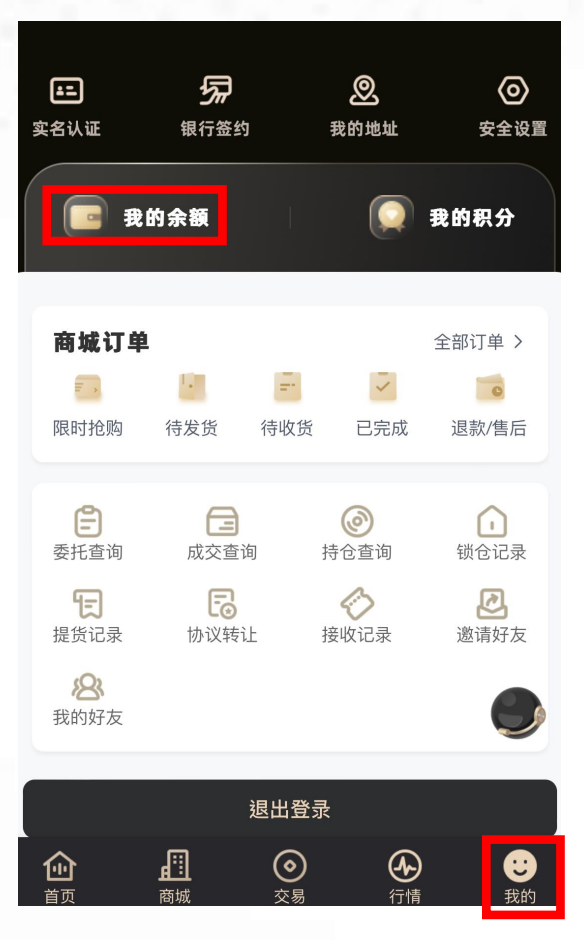

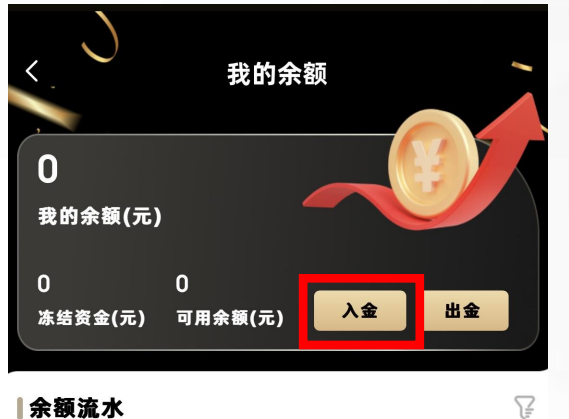

余额流水

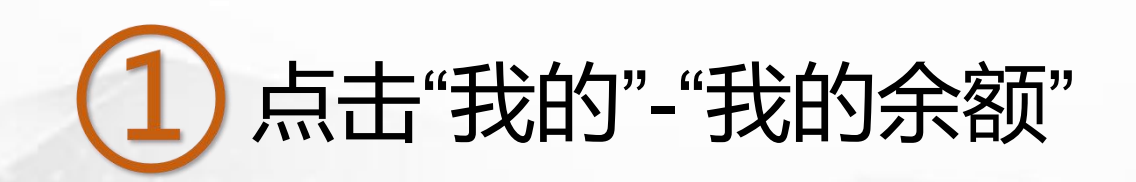

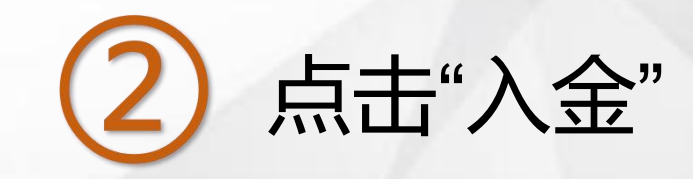

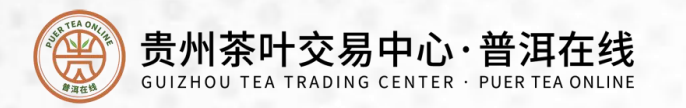

|         | 转账                | •••      |
|---------|-------------------|----------|
| 转给      |                   |          |
| 收款人     | 青岛场外市场清算中心        | <b>A</b> |
| 收款账号    | 2514 9002 ******* |          |
| 收款银行    | ◆ 上海银行            | >        |
| 转账金额    |                   |          |
| ¥ 请输入   | 转账金额              |          |
| 付款账户    |                   | >        |
| 转账用途    | 30个字以内的描述(选填      | į)       |
| 将根据转账信息 | 急预计到账时间           |          |
|         |                   |          |

3

打开绑定银行卡的网银或手机银行 APP进行普通转账 注:入金时必须要使用签约时绑定的 银行卡进行转账,不可使用微信或支 付宝转账

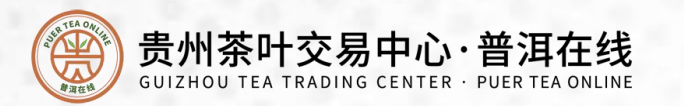

| くへん金                                                                  |    |  |  |  |
|-----------------------------------------------------------------------|----|--|--|--|
| 温馨提示: 入金时间为交易日09:00-16:00 .付款账号只能是客户签约<br>的银行卡号,非签约卡入金上海银行会在3~5个工作日退款 |    |  |  |  |
| 收款方开户行                                                                |    |  |  |  |
| 上海银行                                                                  | 复制 |  |  |  |
| 收款方账号                                                                 |    |  |  |  |
| 251490020000091996                                                    | 复制 |  |  |  |
| 收款方户名                                                                 |    |  |  |  |
| 青岛场外市场清算中心有限公司                                                        | 复制 |  |  |  |

复制输入普洱在线APP入金页面的, 收款方开户行、<mark>收款方账号</mark>、收款 方户名,到手机银行转账界面。

(4)

(注:每个账户有唯一对应的收款 方账号,入金时请务必核实信息)

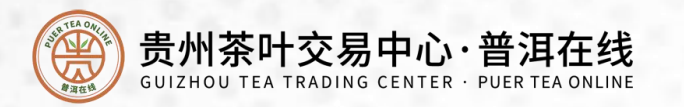

| <b>王</b><br>实名认证 | <b>分</b><br>银行签约 | 我    | <b>》</b><br>前地址                                                                                                    | <b>②</b><br>安全设置 |
|------------------|------------------|------|----------------------------------------------------------------------------------------------------|------------------|
| <b>2</b>         | 的余额              |      |                                                                                                    | 我的积分             |
| 商城订单             |                  | _    |                                                                                                    | 全部订单 >           |
| 我的预购             | 待发货              | 待收货  | こ完成                                                                                                    | 退款/售后            |
| <b>全</b><br>委托查询 | <b>日</b><br>成交查询 | 持    | <ul> <li>②</li> <li>①</li> <li>②</li> <li>②</li> <li>②</li> <li>②</li> <li>③</li> <li>③</li>&lt;</ul> | (1)<br>锁仓记录      |
| <b>定</b><br>提货记录 | <b>心</b><br>配票记录 | 邀    | <b>迟</b><br>请好友                                                                                                    | <b>8</b><br>我的好友 |
|                  | i                | 昆出登录 |                                                                                                    | ٢                |
| 企                | <b>正</b><br>商城   |      | 会行情                                                                                                    | いのでは、            |

5

打开普洱在线APP,在我的余额里可以查看是否入账成功。 注:一般实时到账,如果人数较多可能稍有延迟,具体时间以各银行到账时间为准。

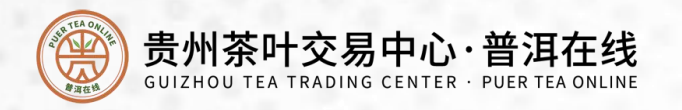

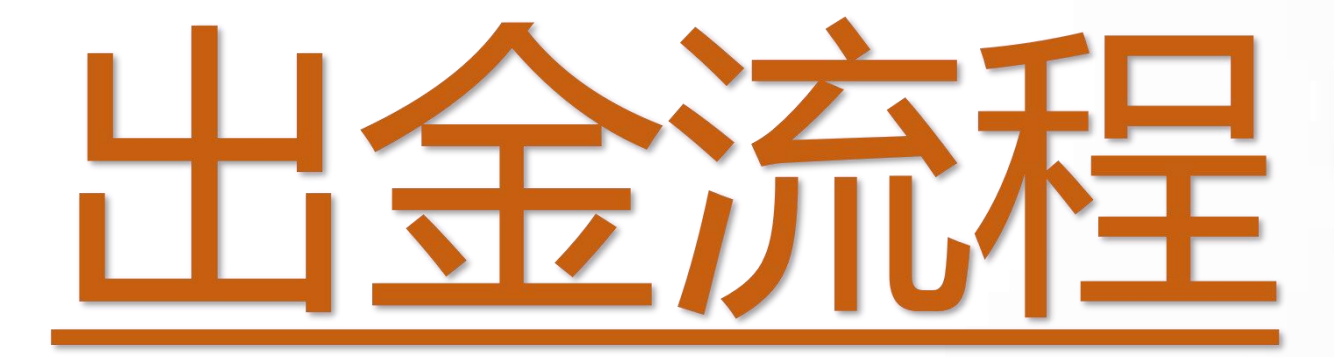

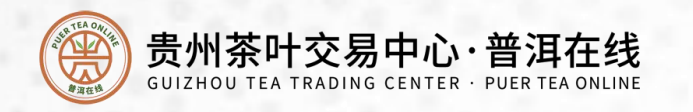

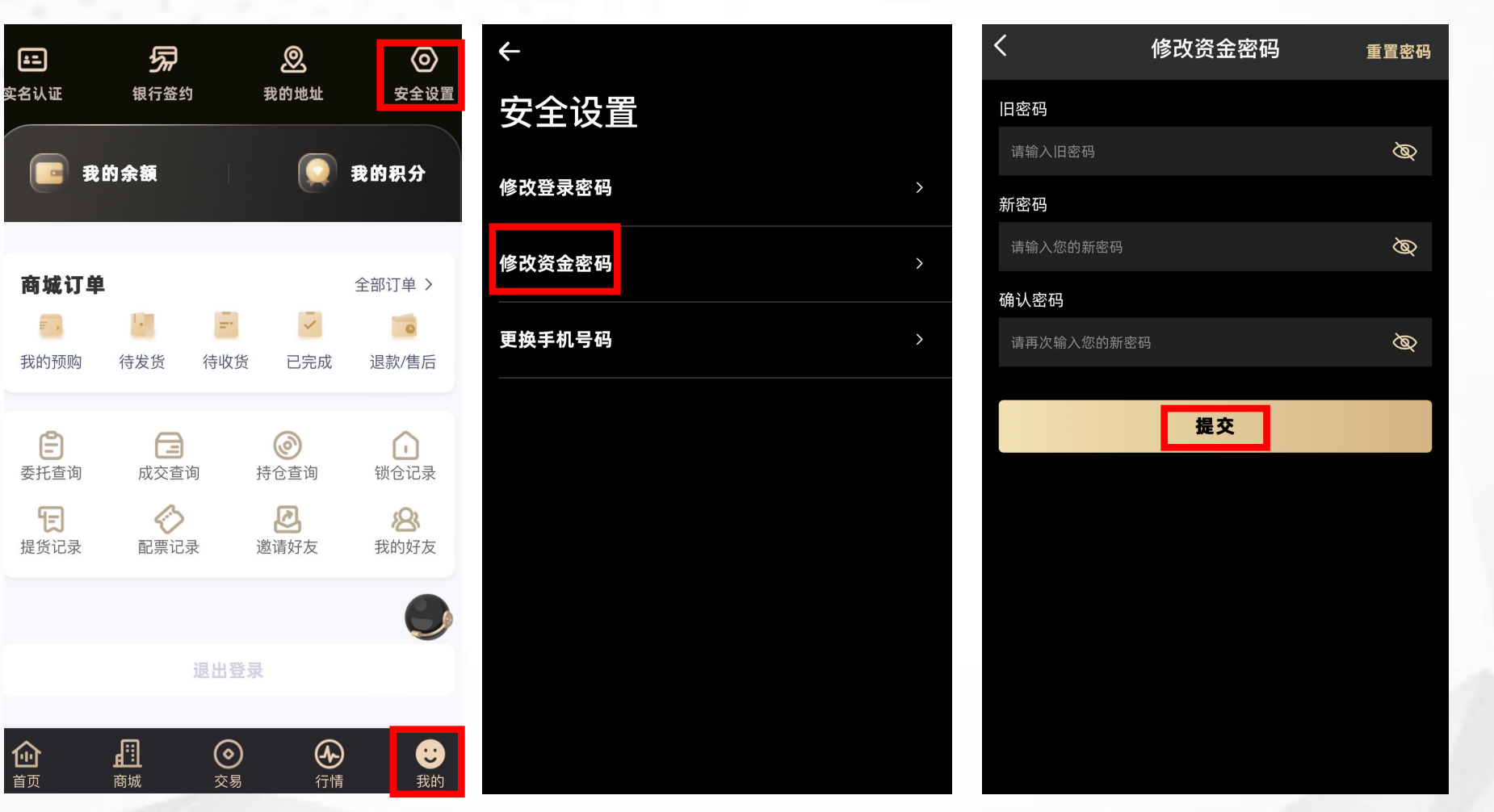

1

打开普洱在线APP, 点击"我的-安全设置-修改资金密码-输入旧 密码及新密码-提交" 注:因初始化资金密 码不可出入金,首次 出金请先修改资金密 码,初始密码为 123456

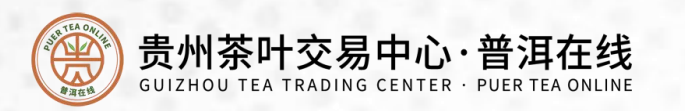

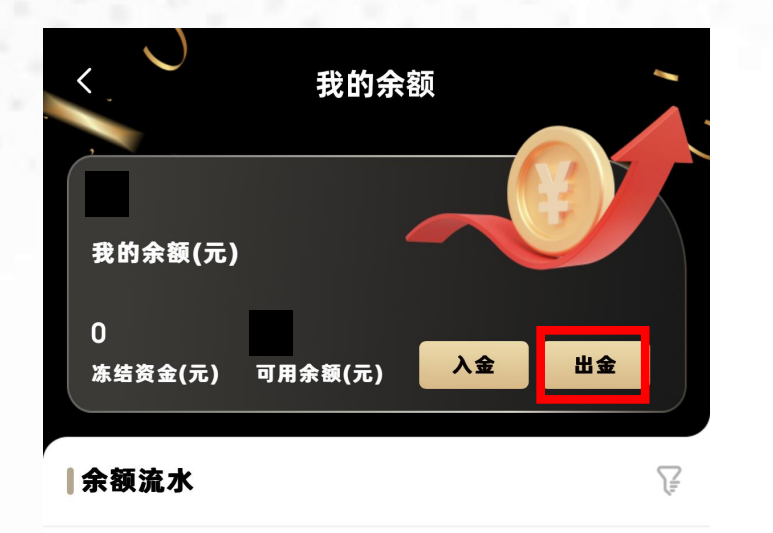

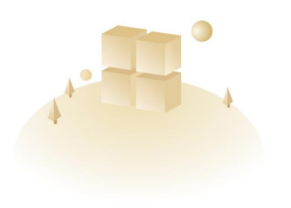

暂无数据

| くとして、出金 |         |                                                         |                 |  |  |
|---------|---------|---------------------------------------------------------|-----------------|--|--|
| 温馨提示:出: | 金时间为:交易 | 日 09:00-16:00, 出                                        | 金金额需大于3元        |  |  |
| 出金金额    |         |                                                         | 总金额 <b>0.00</b> |  |  |
| 当前可出金額  | 硕为0.00  |                                                         | 全部              |  |  |
| 资金密码    |         |                                                         | 修改密码            |  |  |
| 请输入资金额  | 密码      |                                                         | Ø               |  |  |
|         |         |                                                         |                 |  |  |
| 出金      |         |                                                         |                 |  |  |
| 出金手续费标准 |         |                                                         |                 |  |  |
|         | 机构/个人   | 出金金额(以X表<br>示)                                          | 出金手续费           |  |  |
| 出金金额    | 个人      | X<5万                                                    | 3元/笔            |  |  |
|         |         | 5万≤X<10万<br>10万 <x< td=""><td>10元/笔<br/>20元/笔</td></x<> | 10元/笔<br>20元/笔  |  |  |
|         | 机构      | X                                                       | 20元/笔           |  |  |

在"我的余额"界面,点击出金, 输入需要出金的金额,输入资 金密码后点击出金即可 注: 1.出金申请金额须大于出金手 续费金额,详情见下方出金手 续费标准。 2.出金后直接转入绑定银行卡